| Magazin 👻    |                  |
|--------------|------------------|
| Magazin      | - Einstiegsseite |
| Zuletzt besu | cht              |
| Bemokur:     | 5                |

Kursen können Sie in ILIAS über das Menü "Magazin" beitreten. Klicken Sie auf "Magazin" und wählen Sie die "Magazin- Einstiegsseite" aus. Sie sehen nun den Lehrveranstaltungskatalog der Uni Freiburg.

Wählen Sie das gewünschte Semester aus. Anschließend haben Sie eine Übersicht der Fakultäten. Der Katalog auf ILIAS orientiert sich an der Struktur des Lehrveranstaltungskatalogs des LSF.

*Hinweis*: Während des Pilotbetriebs sind nur die Fachbereiche/Institute abgebildet, die im Rahmen des Pilotbetriebs Veranstaltungen auf ILIAS angelegt haben/anlegen.

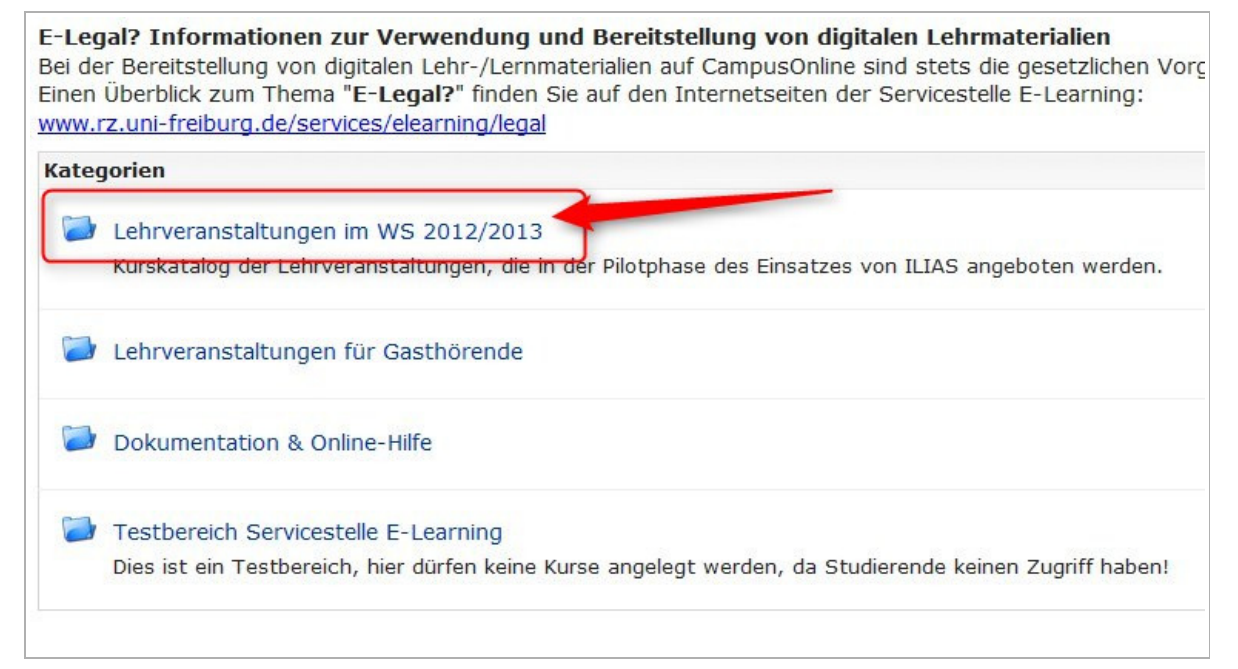

Klicken Sie sich durch die einzelnen Fakultäten durch zu Ihrem Fachbereich oder wählen Sie zur Navigation alternativ die Baumübersicht.

Wählen Sie von den aufgelisteten Veranstaltungen die gewünschte aus (hier: Beispiel Hauptseminar in der Kunstgeschichte) und treten Sie der Veranstaltung über das Menü "Aktionen" und der Option "Beitreten" bei.

Fall der/die Kursadministrator/in ein Kurspasswort vergeben hat, werden Sie im nächsten Schritt gebeten dieses einzugeben (1).

*Hinweis*: Bitte beachten Sie, dass die Kurspasswörter von den Dozierenden selbst vergeben werden, es ist **nicht** Ihr persönliches Uni-Account Passwort! Falls Sie das Kurspasswort nicht kennen sollten, wenden Sie sich an die/den entsprechende/n Dozierende/n.

Klicken Sie nach der Eingabe des Kurspasswortes (1) auf "Beitreten". Sie sind nun Teilnehmer/in des Kurses und der Kurs wurde automatisch auf Ihren Persönlichen Schreibtisch gelegt.

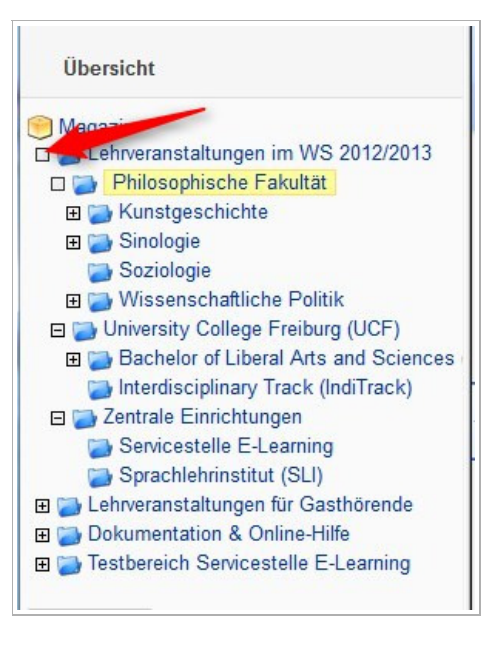

| Inhalt Info                                                                                  |                                                                                           |                                                                                                |                               |                      |           |                        |
|----------------------------------------------------------------------------------------------|-------------------------------------------------------------------------------------------|------------------------------------------------------------------------------------------------|-------------------------------|----------------------|-----------|------------------------|
| Kurse                                                                                        |                                                                                           |                                                                                                |                               |                      |           |                        |
|                                                                                              | a be a second                                                                             |                                                                                                |                               |                      |           |                        |
| HS Der Kunstier im Ate                                                                       | eller                                                                                     |                                                                                                | Aktionen -                    |                      |           |                        |
| Verfügbarkeit: Gestern, 11:27 - 14. Apr 2013, 23:59                                          |                                                                                           | Info                                                                                           |                               |                      |           |                        |
|                                                                                              |                                                                                           |                                                                                                | Notizen                       |                      |           |                        |
|                                                                                              |                                                                                           |                                                                                                | Tags setzen                   |                      |           |                        |
|                                                                                              |                                                                                           |                                                                                                | - ago occorr                  |                      |           |                        |
| nfo Beitreten                                                                                |                                                                                           |                                                                                                |                               |                      |           |                        |
| nfo Beitreten<br>Cum Kurs beitreten<br>Anmeldungszeitraum                                    | Anmeldungsende:                                                                           | 12. Dez 2014,                                                                                  | 00:00                         |                      | Beitreten | Abbreche               |
| nfo Beitreten<br><b>Cum Kurs beitreten</b><br>Anmeldungszeitraum<br>Aufnahmeverfahren        | Anmeldungsende:<br>Beitritt mit Kurspas                                                   | 12. Dez 2014,<br>sswort                                                                        | 00:00                         |                      | Beitreten | Abbreche               |
| nfo Beitreten<br>Cum Kurs beitreten<br>Anmeldungszeitraum<br>Aufnahmeverfahren               | Anmeldungsende:<br>Beitritt mit Kurspas<br>Passwort                                       | 12. Dez 2014,<br>sswort                                                                        | 00:00                         |                      | Beitreten | Abbreche               |
| nfo Beitreten<br><b>Cum Kurs beitreten</b><br>Anmeldungszeitraum<br>Aufnahmeverfahren        | Anmeldungsende:<br>Beitritt mit Kurspas<br>Passwort                                       | 12. Dez 2014,<br>sswort<br>Wenn Sie das Kurspa<br>diesen Kurs beitreten                        | 00:00<br>sswort von einem Kur | sadministrator erha  | Beitreten | Abbreche<br>nen Sie in |
| nfo Beitreten<br>Cum Kurs beitreten<br>Anmeldungszeitraum<br>Aufnahmeverfahren<br>Teilnehmer | Anmeldungsende:<br>Beitritt mit Kurspas<br>Passwort<br>Maximale Teilnehm                  | 12. Dez 2014,<br>sswort<br>Wenn Sie das Kurspa<br>diesen Kurs beitreten<br>neranzahl: 12       | 00:00<br>sswort von einem Kur | sadministrator erha  | Beitreten | Abbreche<br>nen Sie in |
| nfo Beitreten<br>Cum Kurs beitreten<br>Anmeldungszeitraum<br>Aufnahmeverfahren<br>Teilnehmer | Anmeldungsende:<br>Beitritt mit Kurspas<br>Passwort<br>Maximale Teilnehn<br>Freie Plätze: | 12. Dez 2014,<br>sswort<br>Wenn Sie das Kurspa<br>diesen Kurs beitreten<br>neranzahl: 12<br>12 | 00:00<br>sswort von einem Kur | sadministrator erhai | Beitreten | Abbreche               |